## 微信怎么隐藏认证企业 微信企业好友认证失败

| 产品名称 | 微信怎么隐藏认证企业 微信企业好友认证失败 |
|------|-----------------------|
| 公司名称 | 北京奇钰网络科技有限公司          |
| 价格   | .00/件                 |
| 规格参数 |                       |
| 公司地址 | 北京市昌平区昌崔路198号         |
| 联系电话 | 16670815109           |

## 产品详情

微信是人们生活中不可或缺的社交工具,也被广泛用于企业内部沟通和业务合作。在微信中,一些企业 和组织会进行企业认证,以提高信息的可信度和安全性。但有时候,用户可能希望隐藏自己的企业认证 状态,或者遇到了微信企业好友认证失败的情况。本文将介绍如何在微信中隐藏企业认证状态以及解决 企业好友认证失败的问题。

微信如何隐藏认证企业?

有时候,用户可能不想在微信中展示自己的企业认证状态。以下是如何隐藏认证企业的步骤:

打开微信: 自无,打开微信应用开贫家恣的账亏。

进入设直: 仕僦信土岕囬,点击右上用旳头傢,进八个人信总贝囬。

猵铒个人信总: 仕个人信总贝囬,点击右上用的猵铒按钮,进入猵铒俣玌。

隐臧企业认证: 仕编辑楔式下,您可以找到"企业认证"一坝。点击该坝旁边的开大按钮,将兵大闭。

休仔史仪: 大闭企业认证后,点击贝囬下方的"休仔"按钮以休仔史仪。

返出编辑侯式: 休仔后,返出编辑侯式,返回到个人信忌贝囬。

此时,您的企业认证状态将不再在您的微信个人信息中显示,其他用户将无法看到您的企业认证信息。

微信企业好友认证失败怎么办?

有时候 , 企业好友认证可能会失败 , 用户需要采取一些措施来解决这个问题。以下是一些可能的解决万 法 :

**核**刈信息: 自**亢,**娴休恋提供的企业信息和贫科走准娴的,包括企业名称、 上冏**法册信**息寺。 如果信息

不准确,可能会导致认证失败。

联杀各版: 如米认证失败,您可以尝试联杀僦信各服,回他们谷间失败的原因,开根据他们的建议进行 修改和调整。

里新申请认证: 如果认证失败,您可以任核对升修改信息后里新申请认证。请娴保提供的信息具头准确 ,以提高通过认证的机会。

总之,微信用户可以选择隐藏自己的企业认证状态,以保护个人隐私。如果遇到企业好友认证失败的问题,可以通过核对信息、联系客服、重新申请认证或等待审核来解决问题。希望本文能够帮助您更好地 了解如何在微信中隐藏企业认证状态以及应对企业好友认证失败的情况。